### неокидэ

# Юный астроном

Уровень 1

Обучающий цифровой набор:

телескоп, веб-камера и практическая познавательная программа

### Уважаемые родители!

Подарив ребенку обучающий цифровой набор серии «Неокидз», вы сделали правильный выбор. Наборы «Неокидз» помогают детям узнать новое, приобрести полезные умения, развивают самостоятельность, а также являются увлекательным занятием для всей семьи.

Наборы серии «Неокидз» — полезная альтернатива телевизору и немудрёным компьютерным играм. Они полностью соответствуют потребности детей к активным самостоятельным действиям и удовлетворяют их естественное стремление узнать как устроен мир.

Цифровые наборы серии «Неокидз» интересны всей семье. Для детей это увлекательная «взрослая» игра, не только разрешающая использовать компьютер, но и требующая его применения. Для взрослых — не только возможность дать ребенку полезные знания через игру, но и удовлетворить свои познавательные интересы.

#### Комплектация:

- Телескоп;
- Цифровой окуляр (с объективом, USB-кабелем и подставкой);
- Цифровой окулярный адаптор;
- CD-ROM с программным обеспечением;
- Руководство по эксплуатации;
- CD-ROM с программой «Юный астроном».

#### Минимальные системные требования:

- Операционная система Windows® 9x/2000/NT/XP;
- Процессор Celeron/Pentium® II 400 МГц;
- 128 МБ оперативной памяти;
- 150 МБ свободного места на жестком диске;
- Монитор с разрешением экрана 800×600 с глубиной цвета 16 бит;
- Устройство для чтения компакт-дисков (CD-ROM или DVD-ROM);
- Звуковая карта.

## Оглавление

#### Как пользоваться телескопом

| Установка программного обеспечения к телескопу               | 8 |
|--------------------------------------------------------------|---|
| Подключение цифрового телескопа 10                           | C |
| Устройство телескопа1                                        | 1 |
| Использование телескопа в цифровом режиме 12                 | 2 |
| Настройка фокуса 1                                           | 5 |
| Захват изображения с помощью одинарной рамки                 |   |
| (неподвижной рамки) 1                                        | 5 |
| Использование телескопа в нецифровом режиме 10               | б |
| Использование модуля цифровой камеры в качестве ПК-камеры 18 | 8 |

#### Как пользоваться программой

| Установка программы                    | . 23 |
|----------------------------------------|------|
| Работа с программой                    | . 24 |
| Как проводить наблюдения               | . 25 |
| Как использовать результаты наблюдений | . 26 |

## Цифровой набор «Юный астроном»

Для детей от 7 до 13 лет

#### В цифровой набор «Юный астроном» входят:

- детский цифровой телескоп с цифровой видеокамерой;
- установочный диск с программами для цифрового телескопа и видеокамеры;
- диск с программой «Юный астроном»;
- инструкция по пользованию цифровым набором «Юный астроном».

Набор «Юный астроном» — первый шаг к самостоятельному исследованию космоса. При помощи цифрового телескопа ребенок сможет самостоятельно наблюдать за Луной и планетами.

Видеокамера, соединенная с компьютером, позволит сохранить увиденное в телескоп для дальнейшей работы и последующего изучения.

Программа «Юный астроном», входящая в данный набор, познакомит ребенка с правилами проведения астрономических наблюдений, сообщит полезную и интересную информацию о планетах и звездах. Каждый раздел программы содержит задание по наблюдению за небом, которое на практике подтвердит информацию, которая содержится в программе. Выполнить эти задания легко, а результаты порадуют и ребенка и вас. Информация, содержащаяся в программе «Юный астроном», и результаты наблюдений окажутся полезными при изучении естественнонаучных предметов в школе.

## Как пользоваться телескопом

## Установка программного обеспечения к телескопу

Телескоп легок в установке и эксплуатации, однако начальная установка аппаратного и программного обеспечения должна быть произведена взрослым. Пожалуйста, выполните следующие инструкции для установки.

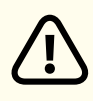

Прежде чем присоединить телескоп к вашему компьютеру, установите программное обеспечение!

- 1. Вставьте установочный диск E-Telescope.
- 2. Дождитесь автозапуска. Если автозапуск не начинает установку автоматически, перейдите на Рабочий стол и дважды щелкните на иконку Мой компьютер. Дважды щелкните на иконку дисковода для CD- и DVD-дисков, в котором находится программное обеспечение E.Telescope. В некоторых случаях после этого начинается автозапуск. Если запуск не начался, дважды щелкните autorun.exe и следуйте пунктам установки на этой странице.
- 3. Щелкните Install E. Telescope Driver в окне меню.
- 4. Следуйте пошаговой инструкции, активируя соответствующие кнопки.

- 5. После завершения установки драйвера вы можете установить программный комплект для камеры The ArcSoft, нажав Install ArcSoft Camera Suite в окне меню.
- Следуйте пошаговой инструкции, активируя соответствующие кнопки.
- 7. После завершения установки группа программ E-Telescope появится в виде папки в программном меню.
- 8. Перезагрузите компьютер.
- 9. Выберите Install ArcSoft Camera Suite на экране установки, чтобы установить программы ArcSoft PhotoImpression и ArcSoft VideoImpression.
- 10. Для того чтобы открыть руководство по эксплуатации, вам потребуется программа Adobe Acrobat Reader. Активируйте кнопку Install Adobe Acrobat Reader 5.1, если на вашем компьютере не установлена данная программа.
- 11. Если же у вас установлена программа Adobe Acrobat Reader, вы можете прочитать руководство по эксплуатации для E.Telescope и программного комплекта для камеры, нажав на кнопку E.Telescope Manual и ArcSoft Application Software Manual в окне меню соответственно.

## Подключение цифрового телескопа

Под воздействием электростатического разряда, оборудование может дать сбой, потребуется переустановка.

После установки программного обеспечения E-Telescope, вставьте USB-кабель цифрового окуляра телескопа в USB-порт вашего компьютера.

Перейдите в меню Windows Пуск чтобы запустить программу AMCap или VideoCap из группы программ E-Telescope.

Чтобы определить расположение USB-портов в вашем компьютере, пожалуйста, обратитесь к руководству по эксплуатации вашего компьютера. Для того чтобы убедиться в том, что цифровой телескоп работает нормально, не подключайте или не отключайте USB-кабель от компьютера в то время когда загружается или закрывается система. Для того чтобы избежать нестабильного функционирования системных программ, не подключайте или не отключайте USB-кабель во время открытия или закрытия приложения.

Если вы хотите отключить цифровой телескоп, в то время когда компьютер еще работает, не забудьте:

- Закрыть любые программные приложения, использующиеся в данный момент для телескопа.
- Отсоедините USB кабель. Никогда не тяните за какой-либо участок USB кабеля, чтобы отсоединить его, для отсоединения всегда держитесь непосредственно за сам разъем.
- Помните, что компьютер не сможет распознать телескоп, если он был отключен, а потом включен заново, пока компьютер находится в режиме энергосбережения.

#### Устройство телескопа

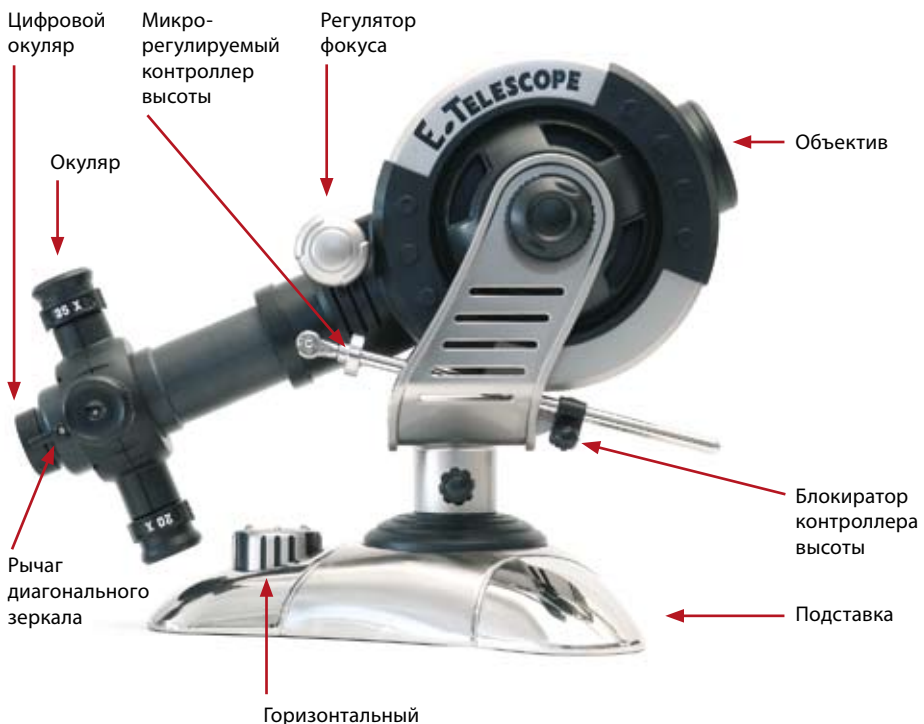

вращатель

## Использование телескопа в цифровом режиме

- 1. Если вы использовали модуль цифрового окуляра в качестве веб-камеры, открутите объектив от камеры (*Puc. 2*).
- 2. Вкрутите цифровой окулярный адаптор в отверстие окуляра (*Puc. 3*), убедитесь, что объектив адаптора плотно зафиксирован.

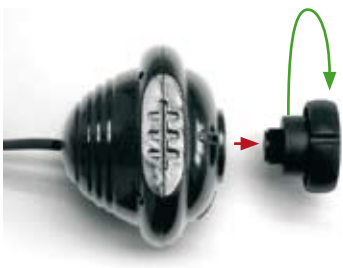

Рис. 2

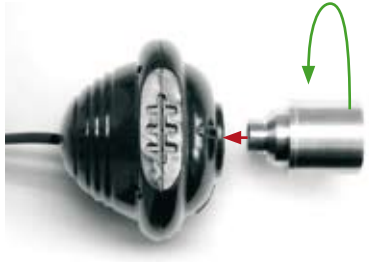

- Рис. 3
- 3. Вставьте цифровой окуляр в телескоп, как показано на *Puc. 4*, установите диагональный рычаг зеркала в горизонтальное положение.

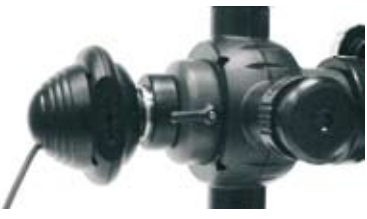

Рис. 4

4. Убедитесь, что цифровой окуляр подсоединен к USB-порту компьютера.

5. Запустите программу VideoCap из меню Пуск Windows. Если появляется сообщение Capture device not found, убедитесь, что устройство Microsoft WDM Image Capture отмечено в меню Options.

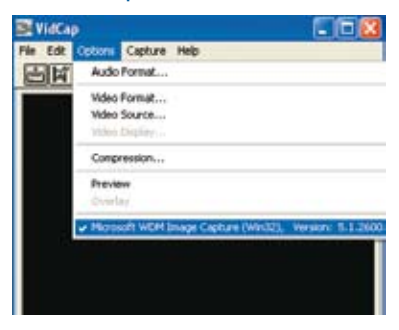

6. Установите размер изображения 640×480 в Video Format в меню Options, для менее мощных компьютеров рекомендуется меньший размер изображения (например, 352×288).

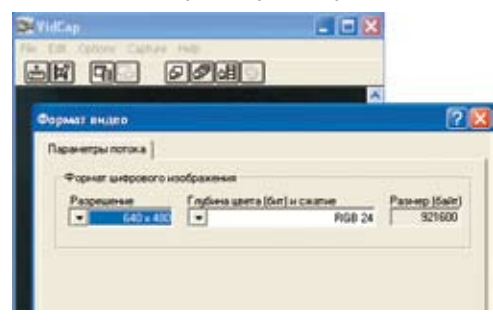

7. Запустите предварительный просмотр слайдового изображения, выбрав Preview в меню Options, или нажав кнопку Preview на панели инструментов:

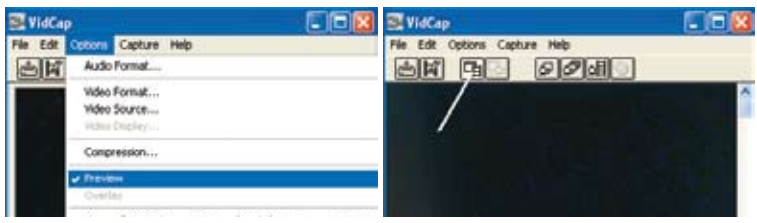

- 8. Если изображение слишком светлое или слишком темное, настройте выдержку в камере. Выберите Video Source из меню Options. Если изображение слишком яркое, попробуйте выбрать режим Outdoor. Если оно слишком темное, попробуйте выбрать режим Indoor. Вам также понадобится настроить выдержку для оптимальной яркости. Помните, что если вы видите только белый экран, значит изображение слишком яркое. Пожалуйста, выберите режим Outdoor как было описано выше.
- Если изображение мерцает, из меню Video Source попробуйте повыбирать различные настройки Flicker под вкладкой Setting пока мерцание не уменьшится. Эта позиция возможна только в том случае, когда активирован режим Indoor.

| стачник видеа                                                                                            | 10 m 1                                                                                                    |
|----------------------------------------------------------------------------------------------------|----------------------------------------------------------------------------------------------------|
| Advanced Setting<br>Парачетры устройства                                                                 | Источник записи<br>Шправление канерой                                                                                                    |
| Rosces j   Korspactworts j   Orreso: j   Hacsaumeoces j   Yencoris j   Sanato Genero j   Fanato Genero j | Jacobies Astro   0 0   1000 0   0 0   1000 0   1000 0   1000 0   1000 0   1000 0   1000 0   1000 0   1000 0   1000 0   1000 0   1000 0   1000 0   1000 0   1000 0   1000 0   1000 0   1000 0   1000 0   1000 0   1000 0   1000 0   1000 0   1000 0   1000 0   1000 0   1000 0   1000 0   1000 0   1000 0   1000 0 |
| Съематрина   По учализио                                                                                 | - (*** ) r                                                                                                    |

### Настройка фокуса

Покрутите рычаг настройки фокуса до тех пор, пока изображение на экране монитора не станет отчетливым. Настройка фокуса может потребовать немного практики. Попытайтесь произвести небольшие изменения и подождите, пока они появятся на экране.

### Захват изображения с помощью одинарной рамки (неподвижной рамки)

В разделе VidCap выберите Single Frame из меню Capture, или нажмите кнопку Capture Single Frame когда вы готовы сохранить изображение:

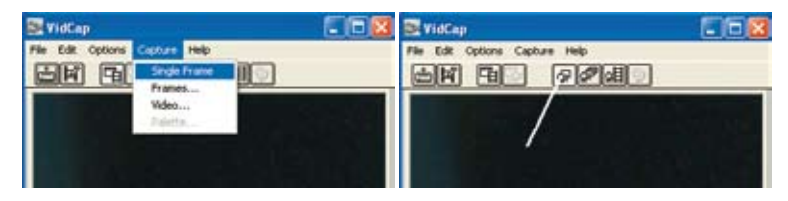

Для того чтобы сохранить рамку, выберите опцию Save Single Frame... из меню File, и сохраните изображение в выбранном каталоге:

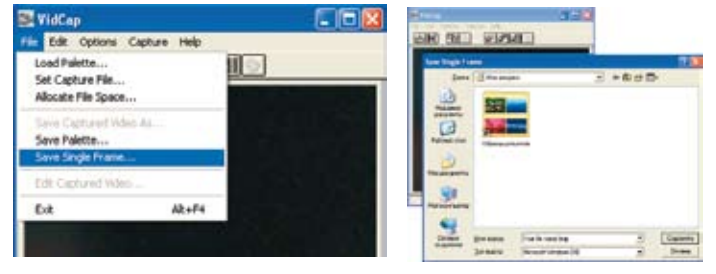

## Использование телескопа в нецифровом режиме

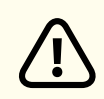

Не направляйте телескоп на Солнце, это опасно для глаз и может привести к поломке оборудования!

 Установите рычаг диагонального зеркала в вертикальное положение и посмотрите в окуляр сверху. Вы можете выбирать разные мощности, вращая турель окуляра до щелчка.

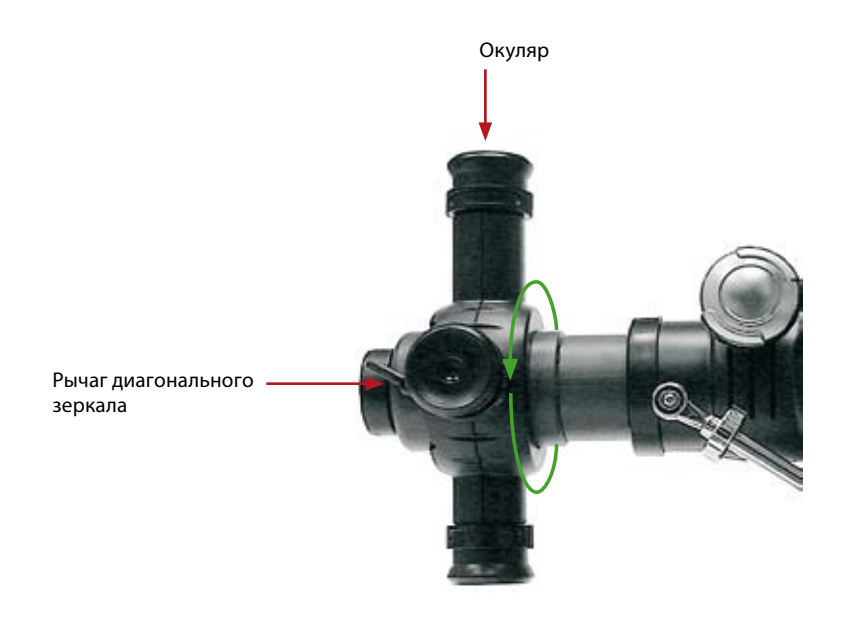

- Посмотрите на объект через основной окуляр телескопа. (Примечание: возможно, вам понадобится слегка изменить угол телескопа.) На этой стадии изображение объекта будет плывущим, это нормально. Поместите объект в поле зрения объектива телескопа.
- 3. Теперь настройте фокус, медленно вращая регулятор фокуса вперед и назад, пока объект не станет четким.

í

Увеличение — это способность телескопа увеличивать видимые размеры наблюдаемого объекта или, в сущности, приближать его к наблюдателю. Значение увеличения обозначается числом, за которым следует «х» (читать: «увеличение»). Таким образом, если вы смотрите на объект при увеличении 60×, вы его видите, как будто он расположен в 60 раз ближе к вам.

#### Использование модуля цифровой камеры в качестве ПК-камеры

- Прикрутите объектив обратно к цифровому модулю окуляра, если он был откручен с целью просмотра через телескоп. Следите за тем, чтобы не оставить отпечатки пальцев или следы пыли на линзах и сенсоре камеры.
- 2. Установите камеру на подставку, как показано на рисунке:

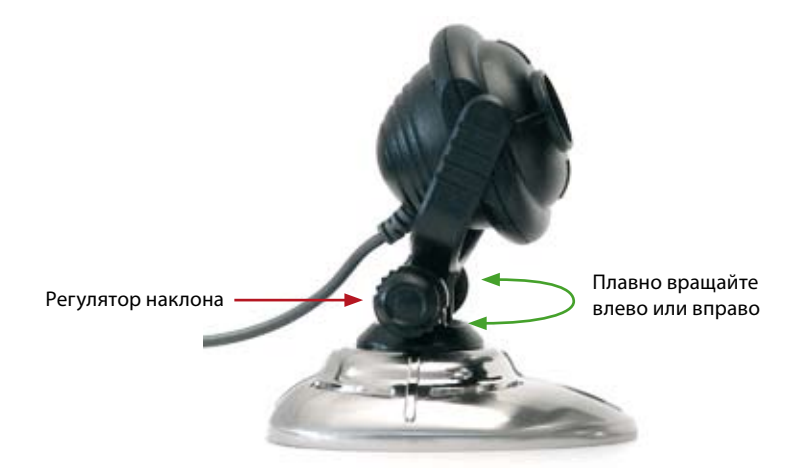

 Установите предварительный просмотр изображения со слайда, выбрав Preview из меню Options или щелкнув кнопку Preview на панели инструментов.

- 4. Настройте фокус, вращая объектив, пока не появится четкое изображение.
- 5. Вы можете делать фотоснимки и сохранять их в компьютере, выполняя те же действия, которые были описаны в разделе «Использование телескопа в цифровом режиме».
- 6. Чтобы использовать модуль камеры в качестве веб-камеры для видеоконференции, вам необходимо установить приложение наподобие Netmeeting или MSN Messenger, которые можно загрузить с веб-сайта Microsoft. Пожалуйста, обратитесь к соответствующему руководству по эксплуатации такого приложения.

í

Сенсорный экран цифрового окуляра представляет собой тонкую интегрированную систему и требует осторожного обращения. Когда вы удаляете объектив с камеры, на сенсор может попасть пыль. Для удаления пыли используйте только воздуходувные устройства. Никогда не трогайте сенсорный экран.

## Технические характеристики телескопа

Сенсор изображения:

Цвет:

Интерфейс:

Диаметр объектива:

Фокусное расстояние: Окуляры: ¼ дюйма цветной CMOS (310k эффективных пикселей) 24 бита RGB USB (версия 1.1) 52 мм (2 дюйма) 400 мм 15×, 20×, 25×, 35×

#### Предварительный видео-просмотр:

30 кадров/сек. при 320×240 пикселей (QVGA) 12 кадров/сек. при 640×480 пикселей (VGA)

Видеоконтроль: программное обеспечение обеспечивает контроль над автоматической и ручной настройкой баланса белого, выдержки, яркости, контраста, оттенков, насыщенности, резкости, гаммы, фильтрацией мерцания 50/60Гц.

#### Видеозахват:

30 кадров/сек. при 320×240 пикселей (QVGA)

12 кадров/сек. при 640×480 пикселей (VGA)

#### Фотоснимок:

30 кадров/сек. при 320×240 пикселей (QVGA) 12 кадров/сек. при 640×480 пикселей (VGA)

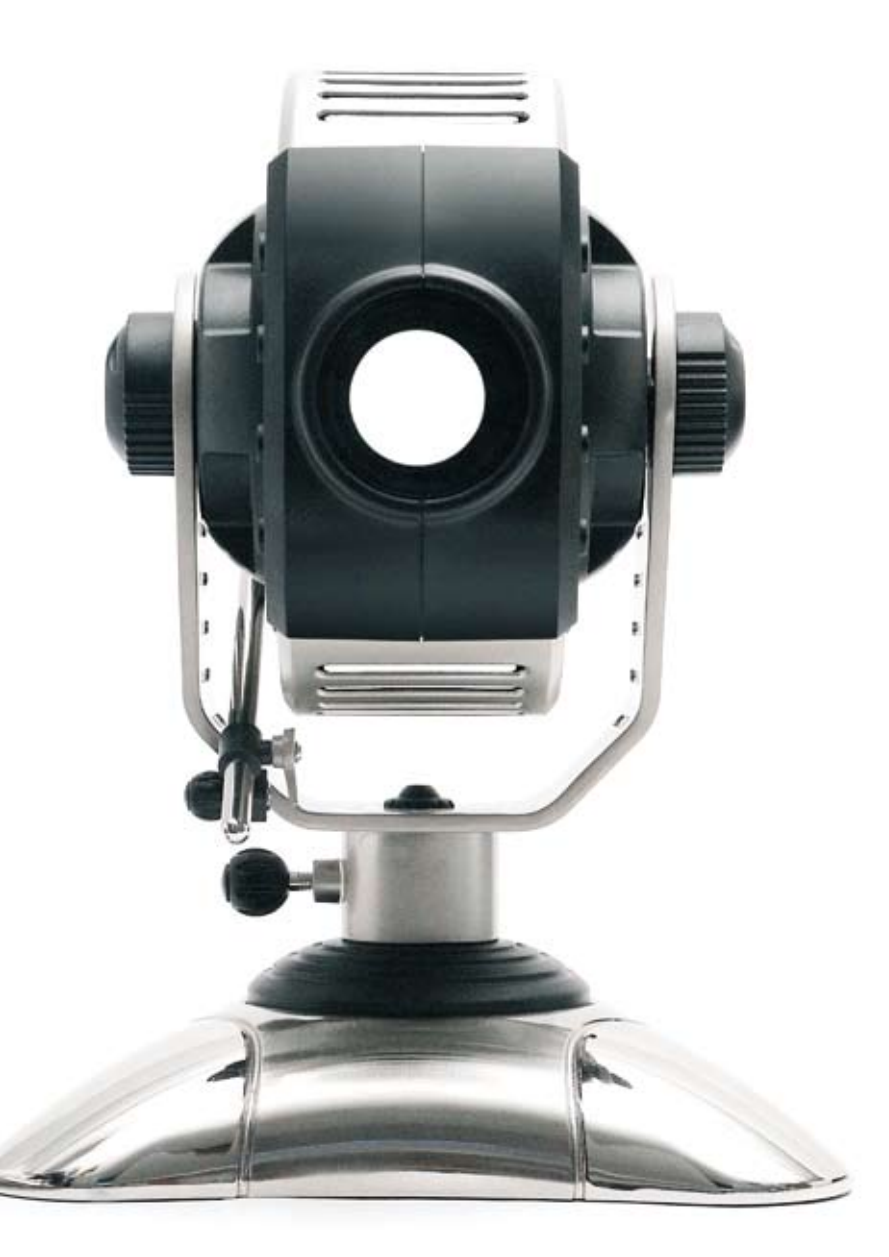

## Как пользоваться программой

Программа «Юный астроном» содержит основную информацию об устройстве Солнечной системы и интересные факты из истории астрономии. Кроме того, программа рассказывает о том, как правильно проводить астрономические наблюдения и предлагает простые задания по наблюдению за небом, которые можно выполнить при помощи телескопа, входящего в данный набор.

#### Установка программы

Программа «Юный астроном» легка в установке и эксплуатации, однако установка программного обеспечения должна быть произведена взрослым. Пожалуйста, выполните нижеследующие инструкции для установки:

- 1. Вставьте установочный диск «Юный астроном».
- Дождитесь автозапуска. (Если автозапуск не начинает установку автоматически, перейдите на Рабочий стол и дважды щелкните на иконку Мой компьютер. Дважды щелкните на иконку дисковода для CD- и DVD-дисков, в котором находится программное обеспечение «Юный астроном». В некоторых случаях после этого начинается автозапуск. Если запуск не начался, дважды щелкните autorun.exe).

#### Работа с программой

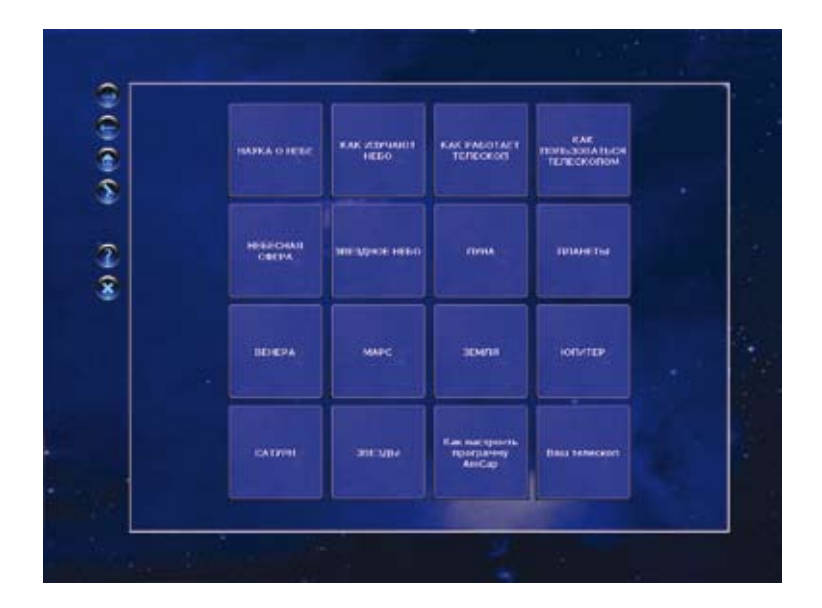

После запуска на экране появится заставка программы «Юный астроном». Кликните на заставку и начните работу с программой.

Программа состоит из 16 разделов, представленных в окне основного меню. Каждый раздел посвящен одной теме и состоит из некоторого количества экранов (от четырех до шести). Перемещение между экранами осуществляется по щелчку на кнопки с цифрами (1—6).

Ознакомьтесь с содержанием экрана. Обратите внимание: в большинстве тем предлагаются задания для самостоятельного наблюдения. Помогите ребенку подготовить эти наблюдения.

### Как проводить наблюдения

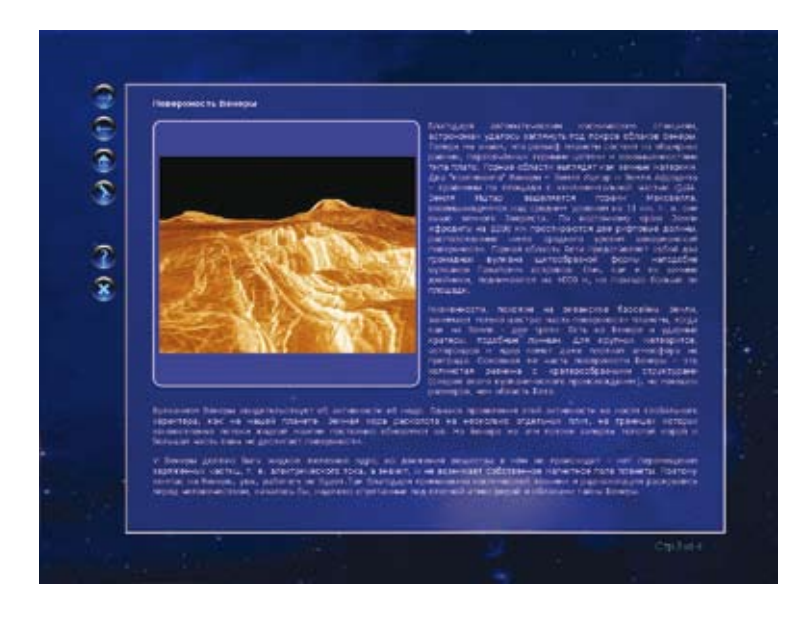

Задания в программе не только иллюстрируют полезную информацию, содержащуюся в программе. Они специально подобраны с учетом возраста, особенностями климата и возможностями увидеть на небе то, что запланировано в наблюдении. В заданиях специально указано, в какое время года и в какое время суток можно увидеть то или иное явление, куда на небе необходимо направить телескоп, в каких погодных условиях лучше проводить наблюдения. Все задания составлены с учетом возможностей телескопа, включенного в данный набор, возможностями астрономических наблюдений в средней полосе России, требованиями режима дня ребенка. Постарайтесь соблюдать приведенные в заданиях требования, чтобы получить наилучший результат наблюдений.

## Как использовать результаты наблюдений

При помощи программы VidCap/AmCap можно сохранить результаты наблюдений, полученных при помощи телескопа, в памяти компьютера. Сохраненные результаты (фото и видео) можно использовать на школьных занятиях, в качестве подарка, а также как материал для дальнейшего изучения звездного неба.

Обучающий цифровой набор «Юный астроном» для детей старше 9 лет.

Разработчик содержания и иллюстраций обучающей программы — член Американской Ассоциации наблюдателей Переменных звезд, преподаватель астрономии, научный сотрудник Московского планетария, руководитель секции астрономических наблюдений Московского планетария, автор энциклопедических статей о звездах и планетах, — Дмитрий Владимирович Мацнев.

По вопросам оптических устройств и техники наблюдений пишите по адресу: astroobserv@list.ru

Адрес технической поддержки обучающего программного продукта: paa.idea@mail.ru

Производитель: ООО «ДИХАУС» Адрес: 109004, г. Москва, Пестовский пер., д. 16, стр. 1. © ООО «ДИХАУС», 2007. Все права права защищены.

#### www.neokids.ru